# MICRONICS C O M P U T E R S I N C.

# D5CUB PCI/ISA System Board Manual

Document Number: 06-00287-02, Rev. B June 1996 221 Warren Ave., Fremont, CA 94539-7085

# **Copyright Notices**

Copyright © 1996 Micronics Computers, Inc. The information contained in the D5CUB PCI/ISA system board manual has been carefully checked and is believed to be accurate. Micronics assumes no responsibility for any inaccuracies that may be contained in this document. Micronics makes no commitments to update or to keep the information in this manual at a current level when changes are made to the product.

Micronics reserves the right to make improvements to this document and/or product at any time and without notice. All Rights Reserved. No part of this document may be photocopied, reproduced, translated, or reduced to any medium or machine form without prior, written consent from Micronics.

#### Portions of the Manual

Portions of this manual were copied (with permission) from Award Software Inc. and Micro Computer Systems, Inc. All rights reserved.

### Trademarks

Award Modular BIOS is a registered trademark of Award Software Inc. IBM is a registered trademark of International Business Machines. Microsoft and Windows are registered trademarks of Microsoft Corporation. Intel and PCI are registered trademarks of Intel Corporation. All other product names mentioned herein are used for identification purposes only and may be the trademarks of their respective companies.

# Table of Contents

| Introduction                      | 5  |
|-----------------------------------|----|
| Features                          | 6  |
| Software Compatibility            | 7  |
| Before You Begin                  | 8  |
| Section 1 - Quick Installation    | 9  |
| Installing the D5CUB              | 9  |
| Section 2 - Configuring the D5CUB | 13 |
| Static Electricity                | 13 |
| Office Environment                | 13 |
| D5CUB System Board                | 14 |
| Jumper Settings                   | 15 |
| Section 3 - Installing the D5CUB  | 21 |
| Introduction                      | 21 |
| System Memory Support             | 21 |
| Installing the D5CUB              | 22 |
| Tools Required                    | 22 |
| Equipment Required                | 22 |
| System Memory                     | 23 |
| SIMMs Supported                   | 23 |
| Upgrading Rules                   | 23 |
| Mixing EDO and FPM Memory         | 24 |
| Memory Configurations             | 25 |
| Installing the SIMMs              | 26 |
| Removing SIMMs                    | 26 |
| Installing a CPU                  | 27 |
| Installing a PCI Peripheral Card  | 28 |
| Installing an ISA Peripheral Card | 29 |

| Installing a CD-ROM Drive<br>Installing the Sound Interface Card<br>Connecting Sound Devices | 30<br>31<br>32 |
|----------------------------------------------------------------------------------------------|----------------|
| Section 4 - The BIOS Setup Utility                                                           | 35             |
| Configuration                                                                                | 35             |
| Initial Bootup                                                                               | 35             |
| Setup                                                                                        | 35             |
| Running the Setup Procedure                                                                  | 37             |
| Standard CMOS Setup                                                                          | 38             |
| BIOS Features Setup                                                                          | 40             |
| Chipset Features Setup                                                                       | 43             |
| Power Management Setup                                                                       | 44             |
| PnP/PCI Configuration Setup                                                                  | 46             |
| Load BIOS Defaults                                                                           | 48             |
| Load Setup Defaults                                                                          | 48             |
| Integrated Peripherals                                                                       | 49             |
| Supervisor Password                                                                          | 51             |
| User Password                                                                                | 51             |
| IDE HDD Auto Detection                                                                       | 52             |
| HDD Low Level Format                                                                         | 53             |
| Save and Exit Setup                                                                          | 54             |
| Exit without Saving                                                                          | 54             |
| Section 5 - Installing Sound Device Drivers                                                  | 55             |
| About Device Drivers                                                                         | 55             |
| Installing the Sound Drivers                                                                 | 56             |
| Appendix A - Technical Information                                                           | 57             |
| Specifications                                                                               | 57             |
| Environmental Specifications                                                                 | 57<br>58       |
| Temperature Pange                                                                            | 50<br>50       |
| i cimperature itanye                                                                         | 00             |

| Relative Humidity<br>Battery Disposal<br>Technical Support<br>Online Services | 58<br>59<br>60<br>61 |
|-------------------------------------------------------------------------------|----------------------|
| Appendix B - Post Messages                                                    | 63                   |
| Appendix C - Hard Disk Drive Types                                            | 65                   |
| Appendix D - Updating the System BIOS                                         | 67                   |
| Appendix E - Compatibility                                                    | 69                   |
| Limited Warranty                                                              | 72                   |
| Non-Warranty Service                                                          | 73                   |
| FCC Statement                                                                 | 74                   |
| Declaration of Conformity                                                     | 75                   |
| Index                                                                         | 76                   |

#### List of Figures

| Figure 1.1: Power-Up Screen                     | 10 |
|-------------------------------------------------|----|
| Figure 2.1: D5CUB System Board                  | 14 |
| Figure 3.1: Installing a 72-Pin SIMM            | 26 |
| Figure 3.2: Installing a CPU                    | 28 |
| Figure 3.3: Installing an ISA Peripheral Card   | 29 |
| Figure 3.4: Connecting the Sound Interface Card | 32 |
| Figure 4.1: Power-Up Screen                     | 36 |
| Figure 4.2: Main CMOS Setup Screen              | 37 |
| Figure 4.3: Standard CMOS Setup Screen          | 38 |
| Figure 4.4: BIOS Features Setup Screen          | 40 |
| Figure 4.5: Chipset Features Setup Screen       | 43 |
| Figure 4.6: Power Management Screen             | 44 |
| Figure 4.7: PnP/PCI Configuration Screen        | 46 |
| Figure 4.8: Integrated Peripherals Screen       | 49 |
| Figure 4.9: IDE HDD Auto Detection Screen       | 52 |
| Figure 4.10: HDD Low Level Format Screen        | 53 |

#### List of Tables

| 15 |
|----|
| 15 |
| 16 |
| 16 |
| 16 |
| 17 |
| 17 |
| 17 |
| 18 |
| 18 |
| 19 |
| 20 |
| 25 |
|    |

# Introduction

Thank you for choosing the D5CUB system board. The D5CUB provides the latest enhancements in systemboard technology for high-performance desktops.

Based on the Intel 430HX PCIset, the D5CUB provides enhanced PCI throughput and performance for today's demanding applications. The onboard voltage regulator permits the use of Intel's fastest processors and the Cyrix 6x86 processor.

The D5CUB comes with many features. These include support for Fast Page Mode (FPM) and Extended Data Out (EDO) memory, Error Checking and Correction (ECC), pipelined-burst level 2 cache, the Award Plug and Play BIOS and an optional feature for integrated 16bit sound.

Micronics builds all products to exacting standards, using the highest quality components available. We are proud to provide this system board and believe you will be pleased with your purchase.

## Features

The D5CUB includes the following features:

 Single ZIF socket 7
 Supports Intel® 75 - 200 MHz Pentium® and Pentium Overdrive processors
 Supports Cyrix 6x86 100-133MHz processors
 VRE support

- Intel 430HX PCIset Intel PIIX 3 SMC 669/UMC8669/ALI M5113 I/O chip
- Three 32-bit PCI slots Two 16-bit ISA slots One shared PCI/ISA slot
- 16 KB on-chip Level 1 write-back cache Up to 512K pipelined burst external Level 2 cache

 Support for up to 256MB of onboard system memory Four 32/36-bit, 72-pin, double-sided SIMM sockets to accommodate:
 1MB x 32/36 (4MB) 4MB x 32/36 (16MB)
 2MB x 32/36 (8MB) 8MB x 32/36 (32MB)
 16 MB x 32/36 (64 MB)
 Supports EDO memory
 ECC support via chipset

PCI local bus IDE
 Mode 4 Enhanced IDE with Bus Mastering
 Two resident 40-pin IDE connectors

 (Primary and Secondary IDE)
 Auto detection of add-in IDE interface boards
 Multiple-sector transfer support

 Floppy controller for two floppy drives (supports 2.88MB, 1.44MB, 1.2MB, 720K, and/or 360K floppy drives) Auto detection of add-in floppy controllers

- Two onboard 16550-compatible serial ports One onboard parallel port with ECP and EPP support
- Field upgradeable Award BIOS
   PCI auto configuration
   Plug and Play ready
   Auto detection of memory size
   Auto detection and display of ECC and EDO memory
   Auto configuration of IDE hard disk types
- ESS 1788F Sound Sound Blaster™-compatible 16-bit Stereo Input/Output, Game and MIDI ports (sound support is optional)

# Software Compatibility

The D5CUB system board has been thoroughly tested for compatibility with a variety of operating systems and environments, including:

- Windows 95 and Windows NT
- 📵 OS/2 Warp
- SCO UNIX and Open Desktop
- Novell Netware
- MS-DOS 5.0 and 6.2
- PC-DOS
- Solaris

# **Before You Begin**

This manual will familiarize you with the features, installation and use of your D5CUB. There are several symbols and conventions used throughout this manual to help draw your attention to a feature or to focus on important information:

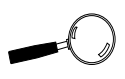

When you see the Magnifying Glass, it refers to something you should take a closer look at before proceeding further.

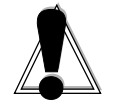

When you see the Exclamation Mark, it gives important information on avoiding damage.

#### Common Names

| DRAM | Dynamic Random Access Memory      |
|------|-----------------------------------|
| ECC  | Error Checking and Correction     |
| ECP  | Enhanced Communications Port      |
| EDO  | Extended Data Out                 |
| FPM  | Fast Page Mode                    |
| IDE  | Integrated Drive Electronics      |
| PCI  | Peripheral Component Interconnect |
| SIMM | Single Inline Memory Module       |
| VR   | Voltage Regulated                 |
| VRE  | Voltage Regulated Extension       |
|      |                                   |

#### Section

# **Quick Installation**

We know that many experienced people prefer to read as little of the documentation as possible. If this sounds like you, here's the short form to get up and running quickly.

#### Installing the D5CUB

- 1. Make backup copies of your installation and configuration diskettes.
- 2. Ground yourself to prevent damaging static discharge by using an anti-static wrist or ankle strap, or touch a safely grounded metal object.
- 3. Remove the D5CUB from its packaging.
- 4. Configure and verify the system board's jumper settings (refer to Jumper Settings in Section 2).
- 5. Install the CPU and the system memory.
- 6. Install the system board in the chassis and make all necessary case connections.
- 7. Install any ISA and PCI add-on peripherals.
- 8. Connect any optional devices.
- 9. Turn the computer on and press the <DEL> key when you see the screen shown in Figure 1.1.

| Award Modular BIOS vX.XXXX, An Energy Star Ally<br>Copyright (C) 1984-1995 Award Software, Inc. |
|-------------------------------------------------------------------------------------------------|
| D5CUB XX                                                                                        |
| PENTIUM-S CPU at 133MHz<br>Memory Test: XXXXXK OK                                               |
| Award Plug and Play BIOS Extension vX.XX<br>Copyright (C) 1995, Award Software, Inc.            |
| Press DEL to enter SETUP, ESC to skip memory test<br>5/15/96 - XXXXXX - XXXXXXXXXXXXXXX         |

Figure 1.1: Power-Up Screen

- 10. If necessary, use the arrow keys to move the highlight to STANDARD CMOS SETUP and press < Enter >.
- 11. Set the time and date.
- 12. If necessary, adjust the settings for the floppy drive(s) and hard drive(s) to match your configuration. If you are installing one or more IDE drives, the BIOS automatically configures your drive(s) for you when the setting in the Type column is Auto (the default setting). See Chapter 4 for additional information and additional instructions.
- 13. Verify that the floppy drive type(s) shown for Drive A (and Drive B, if installed) are correct. If necessary change the setting(s) for the floppy drive(s) using the <Pg Up> and/or <Pg Dn> keys or the <+> and <-> keys.

- 14. Verify that the amounts of memory shown in the Standard CMOS Setup screen correctly reflect the amount of RAM installed in your system.
- 15. Press  $\langle ESC \rangle$  to return to the main setup menu.
- 16. Use the arrow keys to move the highlight to any of the other setup options in the main menu that contain settings you want to review or change (for information on the various setup options in the main menu, see Chapter 4). When you are finished, press <F10> to select Save & Exit Setup. You are now finished with the BIOS configuration.
- 17. If you are using the sound option, install the sound controller device drivers.
- 18. If you have installed a CD-ROM drive, install its device drivers.

# Section

# Configuring the D5CUB

Although the D5CUB system board is packaged in materials that are designed to protect it from physical damage and static electricity, it is important to use care while unpacking the board and setting it up.

# Static Electricity

The D5CUB is shipped from the factory in an anti-static bag. To reduce the possibility of damage from static discharge, it is important to neutralize any static charges your body may have accumulated before handling the board.

The best way to do this is to ground yourself using a special anti-static wrist or ankle strap. If you do not have an anti-static strap available, touch both of your hands to a safely grounded object, such as the power supply or chassis of a computer that is connected to the power socket. After you have grounded yourself, ground the D5CUB board via one of the solder pads that surround its mounting holes. When you remove the D5CUB from its packaging, place it on top of the anti-static bag, and carefully inspect the board for damage which might have occurred during shipment.

### **Office Environment**

Make sure the finished computer system is in an area with good ventilation. The system should not be in direct sunlight, near heaters, or exposed to moisture, dust, or dirt. **D5CUB System Board** 

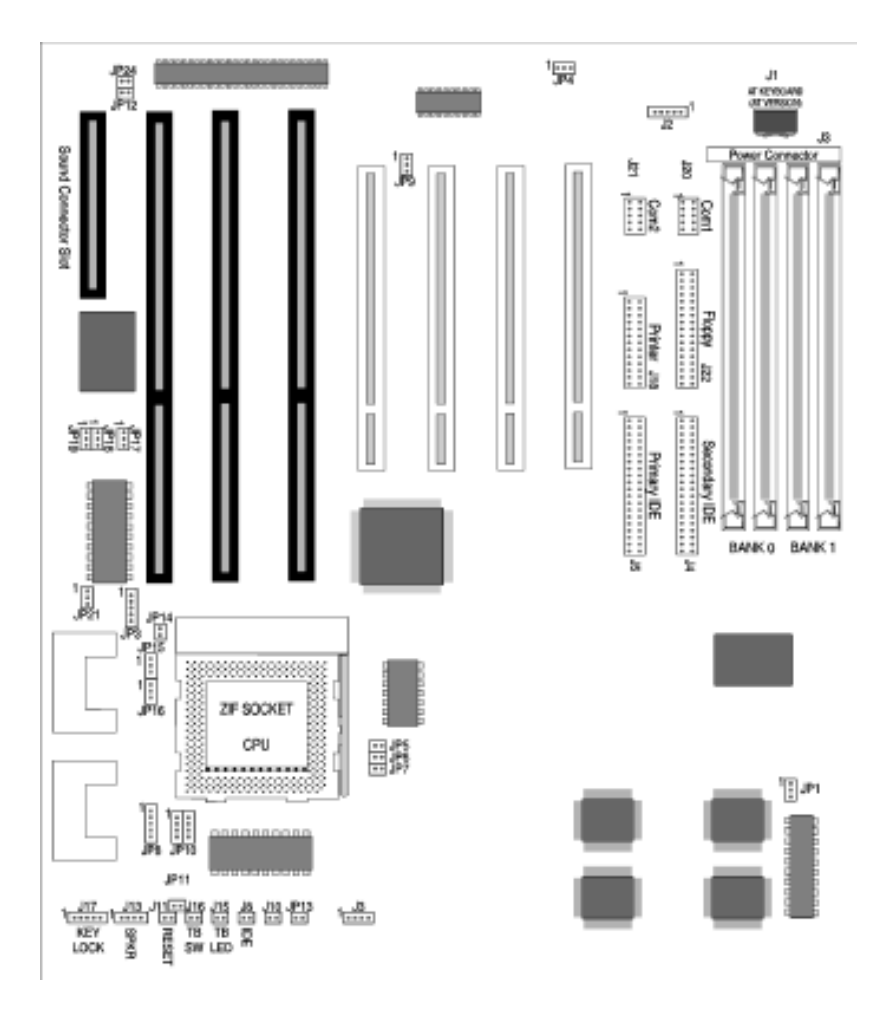

Figure 2-1. D5CUB System Board Diagram

# **Jumper Settings**

This section provides the jumper settings for the D5CUB system board.

Table 2-1 lists the available system-speed settings for Intel processors and indicates the jumper settings that select these speeds.

|                                   | Jumper |     |      |      |      |
|-----------------------------------|--------|-----|------|------|------|
| System Speed (Intel Processors)   | JP5    | JP6 | JP11 | JP15 | JP16 |
| 75 MHz External, 50 MHz Internal  | ON     | ON  | OFF  | 2-3  | 2-3  |
| 90 MHz External, 60 MHz Internal  | OFF    | ON  | ON   | 2-3  | 2-3  |
| 100 MHz External, 66 MHz Internal | ON     | OFF | ON   | 2-3  | 2-3  |
| 120 MHz External, 60 MHz Internal | OFF    | ON  | ON   | 1-2  | 2-3  |
| 133 MHz External, 66 MHz Internal | ON     | OFF | ON   | 1-2  | 2-3  |
| 150 MHz External, 60 MHz Internal | OFF    | ON  | ON   | 1-2  | 1-2  |
| 166 MHz External, 66 MHz Internal | ON     | OFF | ON   | 1-2  | 1-2  |
| 200 MHz External, 66 MHz Internal | ON     | OFF | ON   | 2-3  | 1-2  |

Table 2-1: System Speed Selection (for Intel Processors)

Table 2-2 lists the available system-speed settings for Cyrix processors and indicates the jumper settings that select these speeds.

|                                 | Jumper |     |      |      |      |
|---------------------------------|--------|-----|------|------|------|
| System Speed (Cyrix Processors) | JP5    | JP6 | JP11 | JP15 | JP16 |
| 100MHz External, 50MHz Internal | ON     | ON  | OFF  | 1-2  | 2-3  |
| 110MHz External, 55MHz Internal | OFF    | OFF | OFF  | 1-2  | 2-3  |
| 120MHz External, 60MHz Internal | OFF    | ON  | ON   | 1-2  | 2-3  |
| 133MHz External, 66MHz Internal | ON     | OFF | ON   | 1-2  | 2-3  |

Table 2-2: System Speed Selection (for Cyrix Processors)

Table 2-3 lists the available processor supply voltages and the corresponding jumper settings that select them.

| CPU Supply Voltage | JP3     |
|--------------------|---------|
| 3.3V (P54C/P54CT)  | 1-2 STD |
| 3.4V (P54C/P54CT)  | 2-3 VR  |
| 3.5V (P54C)        | 4-5 VRE |

Table 2-3: Power Supply Voltages Selection

Table 2-4 provides the jumper settings that set the D5CUB for the Intel P54C or P55C processor.

| Pentium CPU Type Selection | JP8 |
|----------------------------|-----|
| P55C VCORE (2.5V)          | 1-2 |
| P54C/Other VCC (3.4V)      | 2-3 |
| P55C VCORE (2.8V)          | 4-5 |

Table 2-4: CPU Type Selection (P54C/P55C)

Table 2-5 lists the types of TAG SRAMs that can be used on the D5CUB and provides the jumper settings for each type.

| TAG SRAM Type   | JP1 |
|-----------------|-----|
| Aster 16K x 8   | 1-2 |
| Winbond 16K x 8 | OFF |
| 32K x 8         | 2-3 |

Table 2-5: TAG SRAM Type

Table 2-6 shows the jumper settings that are used to enable or disable the Multi I/O chipset.

| Multi I/O Chipset Enable/Disable | JP4 | JP9 |
|----------------------------------|-----|-----|
| Enabled                          | 2-3 | 1-2 |
| Disabled                         | 1-2 | 2-3 |

Table 2-6: Multi I/O Chipset

Table 2-7 shows the jumper settings that are used to enable or disable the sound interface.

| Sound Interface Enable/Disable | JP18 |
|--------------------------------|------|
| Enabled                        | 1-2  |
| Disabled                       | 2-3  |

Table 2-7: Sound Interface Enable/Disable

Table 2-8 shows the jumper settings that are used to select whether the internal processor cache operates in Write Back or Write Through mode.

| CPU Internal Cache Write-Back Mirite-Through Selection |     |
|--------------------------------------------------------|-----|
| Write Through                                          | ON  |
| Write Back                                             | OFF |

Table 2-8: CPU Internal Cache Write-Back/Write Through Selection

Table 2-9 lists the settings to clear the BIOS CMOS settings. With your computer's power off, close pins 1-2, then turn the power on for about five seconds. Turn the power off and place the jumper back on pins 2-3. NOTE: This will reset all BIOS default settings. Any changes you have made will be lost.

| Clear CVIOS Memory | JP13 |
|--------------------|------|
| Normal             | OFF  |
| Clear              | ON   |

| Table | 2-9: | Clear | CMOS | Memory |
|-------|------|-------|------|--------|
|       |      |       |      |        |

Table 2-10 lists the available clock ratios (internal/external) and the corresponding jumper settings. Note that these settings are also included in Tables 2-1 and 2-2, the System Speed Selection tables.

| Clock Ratio (Internal:External) |       |      |      |
|---------------------------------|-------|------|------|
| Intel                           | Cyrix | JP15 | JP16 |
| 1.5:1                           | 4:1   | 2-3  | 2-3  |
| 2:1                             | 2:1   | 1-2  | 2-3  |
| 2.5:1                           | 1:1   | 1-2  | 1-2  |
| 3:1                             | 3:1   | 2-3  | 1-2  |

Table 2-10: Clock Ratios

| Jumper<br>Number | Function                                                          |
|------------------|-------------------------------------------------------------------|
| JP1              | TAG SRAM Type (See Table 2-5)                                     |
| JP3              | CPU Voltage Selection (3.3V*=1-2 STD; 3.4V=2-3 VR; 3.5V=4-5 VRE)  |
| JP4              | Multi I/O Chipset Enable/Disable (See Table 2-6)                  |
| JP5              | System Speed Selection (See Tables 2-1 and 2-2)                   |
| JP6              | System Speed Selection (See Tables 2-1 and 2-2)                   |
| JP7              | Internal Cache Write-Through/Write-Back Selection (See Table 2-8) |
| JP8              | Pentium CPU Type Selection (See Table 2-4)                        |
| JP9              | Multi I/O Chipset Enable/Disable (See Table 2-6)                  |
| JP10             | Reserved (Set to 3-5 and 4-6)                                     |
| JP11             | System Speed Selection (See Tables 2-1 and 2-2)                   |
| JP12             | Color/Monochrome Selection (ON=Monochrome; OFF*=Color)            |
| JP13             | Clear CMOS Memory (ON=Clear; OFF*=Normal)                         |
| JP14             | DRAM Refresh Rate (ON= 60MHz; OFF*=66MHz)                         |
| JP15             | Clock Ratio (See Tables 2-4 and 2-9)                              |
| JP16             | Clock Ratio (See Tables 2-4 and 2-9)                              |
| JP17             | Reserved (Set to 2-3)                                             |
| JP18             | Sound Interface Enable/Disable (See Table 2-7)                    |
| JP19             | Flash BIOS VCC Select (1-2=+12V; 2-3*=+5V)                        |
| JP21             | EEPROM Size (2-3=2MB EEPROM; 1-2*=1MB EEPROM)                     |
| JP24             | IRQ for PS/2 Mouse - Enable=ON* or Disable=OFF                    |
| * = Defau        | ult setting                                                       |

Table 2-11 lists all of the jumpers and their functions.

Table 2-11: Jumper Settings and Functions

| ns. |
|-----|
|     |

| Connector Number | Function                               |
|------------------|----------------------------------------|
| J1               | Keyboard connector                     |
| J2               | PS2 Mouse connector                    |
| J3               | External Battery connector             |
| J4               | Secondary IDE                          |
| J5               | Primary IDE                            |
| 8L               | HDD LED                                |
| J10              | Reserved                               |
| J11              | Reset Switch connector                 |
| J13              | Speaker connector                      |
| J15              | Turbo LED connector                    |
| J16              | Turbo Switch connector                 |
| J17              | Power LED/Keylock connector            |
| J18              | Parallel Port (printer port) connector |
| J20              | First Serial Port (COM1) connector     |
| J21              | Second Serial Port (COM2) connector    |
| J22              | Floppy Drive connector                 |
| J23              | Reserved                               |
| J24              | Reserved                               |

Table 2-12: Connector Settings and Functions

#### Section

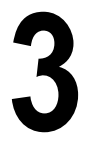

# Installing the D5CUB

### Introduction

This section explains how to install the D5CUB system board, memory, CPU and peripherals.

**WARNING:** Before installing or removing any peripherals or components, make sure you have a clear work space and that you adhere to all anti-static precautions described in Section 1. Micronics recommends that only trained technicians install and configure the system board.

Damage which occurs to the board while adding or removing peripherals or components may void the warranty. If problems arise while installing peripherals, contact the computer dealer where you purchased the peripheral or Micronics' Technical Support Department.

# System Memory Support

The flexibility of the D5CUB is augmented by its support for Error Checking and Correction (ECC), Extended Data Out (EDO) DRAM memory and Fast Page Mode (FPM) DRAM memory. The D5CUB allows vast memory capability without worrying about memory errors. It does this by providing ECC which enables parity checking to detect and correct memory errors.

EDO memory is designed to keep data available to the processor for an extended period of time. The EDO memory support extends the performance of conventional DRAM memory. The result is an improvement in memory-access performance on the D5CUB system board.

# Installing the D5CUB

Installation of the D5CUB system board depends on the type of case you use. The D5CUB is an integrated baby AT size system board and may be installed into most cases. NOTE: If you are unfamiliar with installing a system board, Micronics highly recommends that you read the computer user's manual or contact your dealer's technical support department.

#### Tools Required

Micronics recommends using the following tools to install the D5CUB:

- Small Phillips screwdriver
- Tweezers or a pair of needle-nose pliers
- Tray (to hold loose screws)

#### Equipment Required

Micronics recommends using the following equipment with the D5CUB for a typical configuration:

- Chassis with standard hardware.
- A high quality power supply capable of providing continuous power within a 5 volt range.
- PS/2 mouse and standard AT style keyboard.
- Eight ohm speaker.
- Standard ribbon cables for internal connections.
- Standard power cord (grounded).
- Heat sink with cooling fan for CPU (required).

# **System Memory**

System memory devices, commonly known as SIMMs, are necessary to operate the D5CUB system board. The D5CUB has four 32/36-bit SIMM sockets and can be upgraded to 256 Megabytes of RAM. In addition, support is provided for Error Checking (ECC), Extended Data Out (EDO) DRAM memory and Fast Page Mode (FPM) DRAM memory.

This section will explain the type of SIMMs supported, list the rules for adding memory to the D5CUB, give some examples of common memory configurations and show how to physically install the new SIMMs.

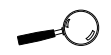

For long term reliabilitv. Micronics recommends using SIMMs with tinplated contacts. The use of gold-plated contacts may conflict with the tinalloy on the SIMM socket.

#### SIMMs Supported

The D5CUB supports the following types of 60 or 70ns SIMMs:

4MB (1MBx32/36) 8MB (2MBx32/36) 16MB (4MBx32/36) 32MB (8MBx32/36) 64MB (16MBx32/36)

#### Upgrading Rules

The following is a list of rules to follow when upgrading SIMMs. If you follow these rules, your upgrade should be trouble-free:

- Use 70ns or faster SIMMs.
- Upgrade SIMMs one bank at a time. Each bank must contain two SIMMs of the same size and preferably from the same manufacturer. For example, to add 16MB of memory to the system board, install two 8MB SIMMs into the same bank.

#### Mixing EDO and FPM Memory

The D5CUB can handle a combination of EDO and FPM memory. The memory configuration will default to the speed of the slowest RAM installed.

Follow the rules below:

Install the two types of memory in separate banks. (For example, install EDO memory in Bank 0 and FPM memory in Bank 1.)

() When installing SIMMs, fill Bank 0, then Bank 1.

NOTE: Mixing EDO and FPM memory is not recommended.

# **Memory Configurations**

The table below lists the most common memory configurations. The memory available depends on the number of SIMMs installed.

| Memory | Bank 0         | Bank 1         |
|--------|----------------|----------------|
| 8 M B  | (2) 1MBx32/36  |                |
| 16MB   | (2) 1MBx32/36  | (2) 1MBx32/36  |
| 16MB   | (2) 2MBx32/36  |                |
| 24MB   | (2) 2MBx32/36  | (2) 1MBx32/36  |
| 32MB   | (2) 4MBx32/36  |                |
| 32MB   | (2) 2MBx32/36  | (2) 2MBx32/36  |
| 40 M B | (2) 4MBx32/36  | (2) 1MBx32/36  |
| 48MB   | (2) 4MBx32/36  | (2) 2MBx32/36  |
| 64MB   | (2) 8MBx32/36  |                |
| 64MB   | (2) 4MBx32/36  | (2) 4MBx32/36  |
| 72MB   | (2) 8MBx32/36  | (2) 1MBx32/36  |
| 80MB   | (2) 8MBx32/36  | (2) 2MBx32/36  |
| 96MB   | (2) 8MBx32/36  | (2) 4MBx32/36  |
| 128MB  | (2) 8MBx32/36  | (2) 8MBx32/36  |
| 128MB  | (2) 16MBx32/36 |                |
| 256MB  | (2) 16MBx32/36 | (2) 16MBx32/36 |

Table 3-1: Memory Configurations

# Installing the SIMMs

To install the SIMMs, locate the memory banks on the system board and perform the following steps:

- 1. Hold the SIMM so that the notched edge is aligned with the notch on the SIMM socket (Figure 3-1).
- 2. Insert the SIMM at a 45 degree angle.
- 3. Gently push the SIMM into an upright position until it locks into place (past the release tabs).

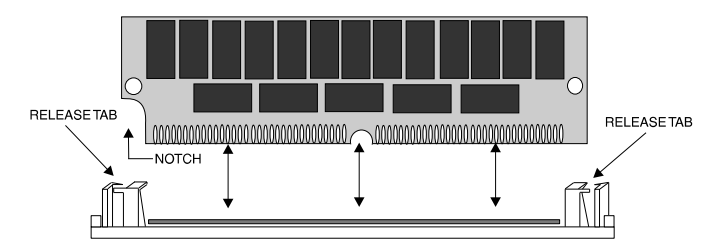

Figure 3-1: Installing a 72-Pin SIMM

#### **Removing SIMMs**

To remove SIMMs, follow the steps below:

- 1. With both thumbs (or fingers), press the release tabs away from the socket.
- 2. With the SIMM free from the release tabs, lift the module up and place in an anti-static bag or package.

# Installing a CPU

The D5CUB is designed to support a variety of Pentium processors. Follow the steps below to install a processor:

- 1. Turn off the computer and remove its cover.
- 2. Locate the ZIF socket illustrated in Figure 2-1.
- 3. Lift the lever of the socket.
- 4. Locate pin 1 on the processor and pin 1 on the socket (refer to Figure 2-1). Gently place the processor into the socket, making sure pin 1 on the processor and pin 1 on the socket are aligned.
- 5. Push the lever down until it locks into place.
- 6. Make sure the speed selection jumpers are set correctly (refer to Chapter 2 Jumper Settings).

**WARNING:** Pentium processors require a heat-sink with a cooling fan. Failure to provide adequate cooling of the processor may seriously affect system performance or cause permanent damage to the processor.

# Installing a PCI Peripheral Card

Micronics PCI slots accommodate all PCI peripherals that meet the PCI 2.1 specifications. Follow the steps below to install a PCI card:

- 1. Turn the computer system off and remove its cover.
- 2. Choose an unused PCI slot and remove the slot cover.
- 3. Insert the card with the bottom edge level to the slot. Never insert the card at an angle.
- 4. Carefully push the card straight down, making sure the card is fully inserted.
- 5. Replace the screw which holds the card in place.
- 6. Replace the computer cover.
- 7. Refer to the PCI card's documentation additional instructions regarding installation and software drivers.

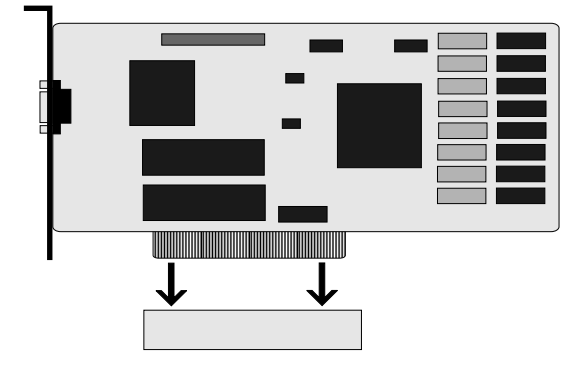

Figure 3-2: Installing a PCI Card

# Installing an ISA Peripheral Card

Micronics ISA slots accommodate all standard ISA peripherals. Follow the steps below to install a PCI card:

- 1. Turn the computer system off and remove its cover.
- 2. Choose an unused ISA slot and remove the slot cover.
- 3. Insert the card with the bottom edge level to the slot. Never insert the card at an angle.
- 4. Carefully push the card straight down, making sure the card is inserted fully.
- 5. Replace the screw that holds the card in place.
- 6. Replace the computer cover.
- Refer to the ISA card's documentation for additional instructions regarding installation and software drivers.

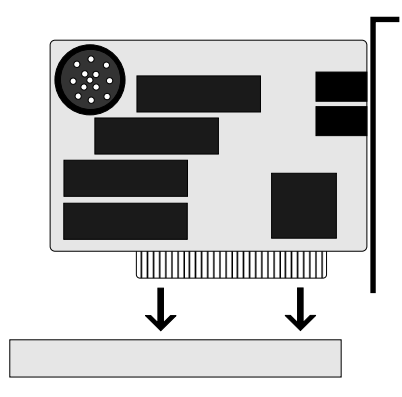

Figure 3-3: Installing an ISA Peripheral Card

# Installing a CD-ROM Drive

If you are installing a CD-ROM drive, Micronics recommends the installation of an IDE CD-ROM drive. The instructions below will help you with the installation, but also refer to the documentation that accompanied your CD-ROM drive.

Before starting the setup and installation, make sure your computer is off and the power cord is disconnected from the wall outlet. Your CD-ROM drive kit should contain the following items for a successful installation:

- □ CD-ROM Drive with installation hardware
- □ Interface Cable
- CD Audio Cable
- 1. Connect the ribbon cable as described in the CD-ROM's documentation, making sure the red stripe on the cable is aligned with pin 1 of the connectors.
- 2. Connect the audio cable to the CD-ROM drive's audio connector.
- 3. Connect the other end of the audio cable to the MPC-2 compatible CD-ROM audio connector on the D5CUB system board (see Figure 2.1).
- 4. Connect the power supply cable to the CD-ROM drive's power connector.
- Install the CD-ROM device drivers. CD-ROM drives require device drivers to access the drive and are generally provided by the manufacturer of the CD-ROM drive. Usually one device driver is added to the CONFIG.SYS file and one to the AUTOEXEC.BAT file.
- 6. If you are using the CD-ROM drive in an MS-DOS environment, the utility MSCDEX.EXE must also be added to the AUTOEXEC.BAT file. Consult your DOS manual for more information.

# Installing the Sound Interface Card

The D5CUB can accommodate an optional sound interface card. Follow the steps below to install the sound interface card:

- 1. Turn the computer system off and remove its cover.
- 2. Remove the slot cover of the sound interface slot (located at the far left hand side of the D5CUB system board).
- 3. Insert the sound interface card (refer to Figure 3.4) with the bottom edge level to the slot. *Never insert the card at an angle.*
- 4. Carefully push the card straight down, making sure the card is fully inserted.
- 5. Replace the screw which holds the card in place.
- 6. Replace the computer cover.

#### **Connecting Sound Devices**

You can connect external sound devices to the sound interface card to take advantage of the optional sound support. The sound option includes 16-bit stereo sound and game and MIDI ports. See Chapter 5 for information on installing sound device drivers.

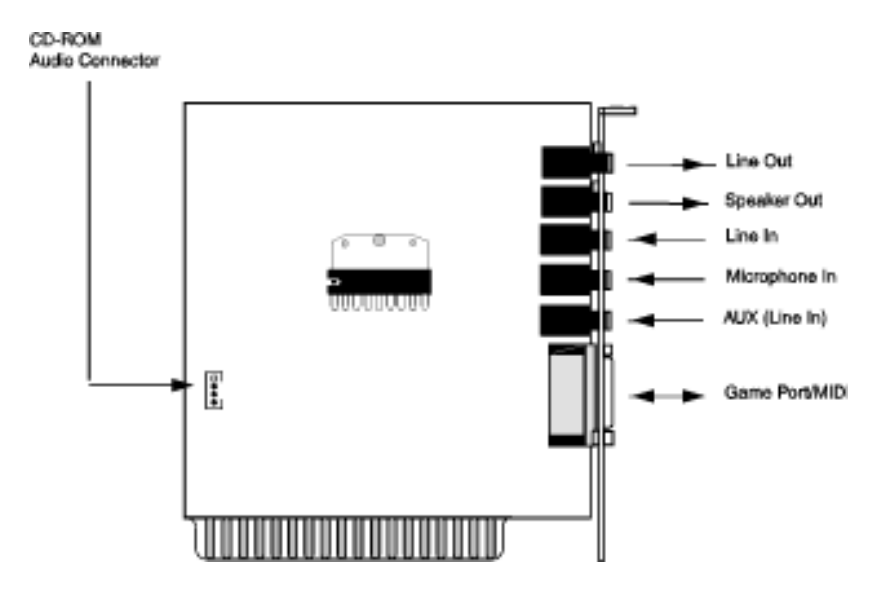

Figure 3-4: Connecting the Sound Interface Card

#### Line Out

The Line Out jack allows you to connect the audio output of the sound interface controller to your home stereo, VCR or amplified speakers.

#### **Speaker Out**

This connector provides 3 watts per-channel stereo output level for 4 or 8 ohm external speakers.

#### Line In and AUX (Audio In)

You may connect an external mono or stereo audio source to the sound interface card, such as a CD player or radio. Use the appropriate converter cable to interface to your external equipment.

#### Microphone

You may connect a 300-600 ohm microphone into the MIC jack.

#### Game Port/MIDI

You can use this connector to connect an IBM PC compatible joystick or a MIDI instrument.
#### Section

4

# The BIOS Setup Utility

### Configuration

After the D5CUB system board and all hardware is installed, the system is ready for configuration. Before turning on the computer, make sure all cables are correctly connected and all jumpers are correctly set.

We recommend that you keep the computer cover off the first time you boot the system. This makes it faster and easier to correct any difficulties that might arise.

### **Initial Boot Up**

Power up the D5CUB. If the system does not properly boot, check all your cables and peripherals for bad connections. You may also get beep codes or error messages. If this occurs, consult Appendix B for a guide to possible solutions.

After the system properly boots, it is ready to be configured. The following information explains the proper procedures for BIOS configuration.

# Setup

The Setup program is used to configure the computer's BIOS (Basic Input/Output System). The computer's BIOS is responsible for configuring the system board and providing hardware information to the operating system. In order for the computer to run properly, run the Setup procedure after first installing the system board and whenever you make a hardware change to the system.

When the system is turned on, it performs a memory test, and a BIOS identification and system information screen is displayed on your monitor, as shown in Figure 4-1.

Figure 4-1: Power-Up Screen

When "Press **DEL** to enter SETUP" appears near the bottom of the screen, press the < DEL > key to start the Setup program. The main CMOS Setup utility screen (Figure 4-2) appears, with the highlight on STAN-DARD CMOS SETUP. Note that the Setup program can only be activated during the boot sequence.

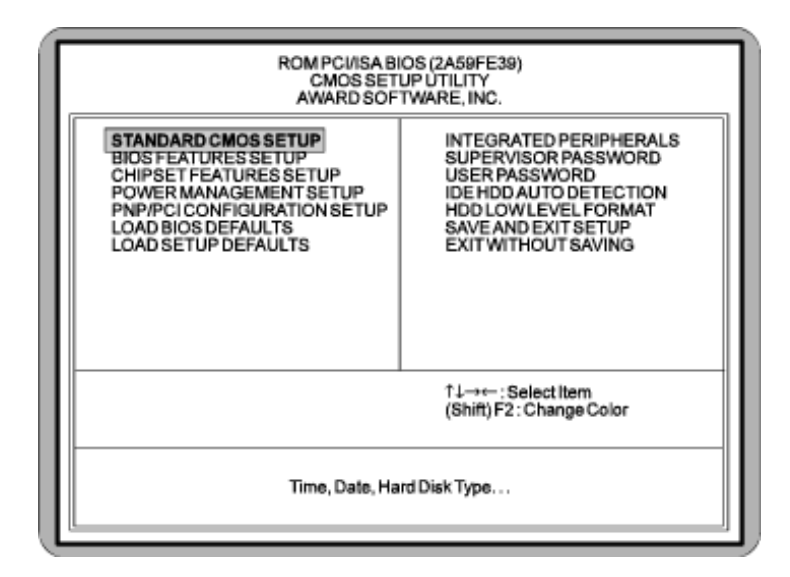

Figure 4-2: Main CMOS Setup Screen

# **Running the Setup Program**

The D5CUB system board has six primary CMOS configuration screens: the main screen, the Standard CMOS Setup screen, the BIOS Features Setup screen, the Chipset Features Setup screen, the PNP/PCI Configuration Setup screen and the Integrated Peripherals screen.

In addition, there are four screens containing options that do not have to be set unless you want to: the Power Management Setup screen, the Supervisor Password, the User Password and the IDE HDD Auto Detection screen. The main menu screen also contains the following options: Load BIOS Defaults option, Load Setup Defaults option, HDD Low Level Format option, Save & Exit Setup option and the Exit Without Saving option.

To select any of these screens or options, use the arrow keys ( $<\uparrow \leftarrow \downarrow \rightarrow >$ ) to move the highlight to the desired item and press <Enter>.

# Standard CMOS Setup

The STANDARD CMOS SETUP allows checking or modification of general configuration information. To access the STANDARD CMOS SETUP screen, highlight this option on the main menu screen and press <Enter>.

| Date (mm:dd:yy) :<br>Time(hh:mm:ss): 1                                          | Mon, Ma<br>12:31:4           | sy 13 19<br>0 | 96   |       |         |                                         |                                |                              |
|---------------------------------------------------------------------------------|------------------------------|---------------|------|-------|---------|-----------------------------------------|--------------------------------|------------------------------|
| HARDDISKS                                                                       | TYPE                         | SIZE          | CYLS | HEAD  | PRECOMP | LANDZ                                   | SECTOR                         | MODE                         |
| Primary Master<br>Primary Slave<br>Secondary Master<br>Secondary Slave          | Auto<br>None<br>None<br>None | 0000          | 0000 | 00000 | 0000    | 0000                                    | 0<br>0<br>0                    | Auto                         |
| Drive A: 1.2M, 5.25ir<br>Drive B: None<br>Video: EGA/VGA<br>Halt On: All Errors | n.                           |               |      |       | Ext     | Base M<br>ended M<br>Other M<br>Total M | emory:<br>emory: 3<br>emory:32 | 640K<br>174K<br>384K<br>768K |

Figure 4-3. Standard CMOS Setup Screen

#### Date and Time

To set the date, use  $\langle \rightarrow / \leftarrow \uparrow / \downarrow \rangle$  arrow keys to highlight the date and follow the same procedure to set the time.

#### Hard Disks Setup

You can specify the physical and electronic properties of the disk drives installed. Relevant specifications include the type, number of cylinders (CYLS), heads (HEAD), write pre-compensation time (PRECOMP), read/write head landing zone (LANDZ), number of sectors per track (SECTOR), and HDD mode (MODE).

#### Diskette A or B

To configure a floppy drive added to or removed from your computer, use  $\langle \rightarrow / \leftarrow \uparrow / \downarrow \rangle$  arrow keys to select the desired drive. Use the  $\langle PU/PD/+/- \rangle$  arrow keys to change the setting until it matches the floppy drive you installed. The BIOS supports 2.88MB, 1.44MB, 1.2MB, 720KB and 360KB floppy drives.

#### Video

This sets the type of video board installed into the system. The default setting is EGA/VGA.

#### Halt On

Halt On enables the system to halt on several conditions. The default setting is All Errors.

#### **Base/Extended/Other Memory**

A small section in the lower right corner of the screen displays important information about your system that includes the base, extended and other memory sizes. They are updated automatically by the SETUP program according to the status detected by the BIOS self-test.

# **BIOS Features Setup**

This feature allows you to set the various system options of your choice, including virus warning, external cache, security option and boot operations. To access the BIOS FEATURES SETUP screen, highlight this option on the main menu screen and press <Enter>.

| ROM PCI/ISA BIOS (2A59FE39)<br>BIOS FEATURES SETUP<br>AWARD SOFTWARE, INC.                                                                                                    |                                                                                                    |  |  |  |  |
|----------------------------------------------------------------------------------------------------|----------------------------------------------------------------------------------------------------|--|--|--|--|
| Virus Warning Disabled   CPU Internal Cache Enabled   External Cache Enabled   Boot Sequence A, C   Swap Floppy Drive Disabled   Boot Up Numiock Status OFF   Security Option Setup   OS Select For DRAM 564MB Non-OS2   Video BIOS Shadow Enabled   System BIOS Shadow Enabled   System BIOS Cache Enabled | ESC - Out they Salartham                                                                                               |  |  |  |  |
|                                                                                                    | F1 : Heip UP/DN/4/. Modity<br>F5 : Old Values (Shift)F2 : Color<br>F6 : Load BIOS Defaults<br>F7 : Load SETUP Defaults |  |  |  |  |

Figure 4-4: BIOS Features Setup Screen

#### Virus Warning

This selection enables the virus warning feature for the hard disk boot sector. When enabled a warning message is displayed and a beep sound is produced whenever an attempt is made to write on the hard disk's boot sector. The default setting is Disabled.

#### **CPU Internal Cache**

This selection enables the internal 16KB code/data cache of the Intel Pentium CPU. The default setting is Enabled.

#### External Cache

The External Cache selection enables or disables the external (L2) cache and the onboard secondary cache. The default setting is Enabled.

#### **Boot Sequence**

Boot Sequence selects the order in which the system searches for a boot disk. The default setting is A:, C:.

#### **Swap Floppy Drive**

This selection can be set to remap the floppy drives. When Disabled (default) is selected, drive A: becomes drive B: and drive B: becomes drive A:.

#### **Boot Up Numlock Status**

When set to OFF (default) this selection activates Numlock on system bootup if the BIOS detects a numeric keyboard.

#### **Security Option**

The Security Option selection determines whether the password will be asked for in every system boot or when entering into the SETUP (default) program.

#### OS Select for DRAM>64MB

This selection allows you to select the amount of memory installed for your operating system. Select NON-OS2 (default) if your operating system has less than 64MB of memory. If your operating system has more than 64MB of memory installed, select the OS2 setting.

#### Video BIOS Shadow

Enabling this selection allows you to shadow the BIOS on the video card for faster video performance. Some video cards do not support video BIOS shadowing. Disable this option if problems occur.

#### Video BIOS Cache

The Video BIOS Cache selection allows you to cache the video BIOS for even higher performance. The default setting is Enabled.

#### System BIOS Shadow

This selection shadows the system BIOS for faster performance. The system BIOS will always be shadowed.

#### System BIOS Cache

The System BIOS Cache selection allows you to cache the system BIOS for even higher performance. The default setting is Enabled.

# **Chipset Features Setup**

The Chipset Features Setup allows you to program the Intel 430HX PCIset features. To access the CHIPSET FEATURES SETUP screen, highlight this option on the main menu screen and press < Enter >.

| ſ | ROM PCI/ISA BIOS (2A59FE39)<br>CHIPSETFEATURES SETUP<br>AWARD SOFTWARE, INC.                               |                                                                                                    |  |  |  |
|---|----------------------------------------------------------------------------------------------------|----------------------------------------------------------------------------------------------------|--|--|--|
|   | DRAM Timing 70ns<br>8 Bitl/O Recovery Time 1<br>16 Bitl/O Recovery Time 1<br>DRAM ECC/Parity Select Parity |                                                                                                    |  |  |  |
|   | ESC :<br>F1 :<br>F5 :<br>F6 :<br>F7 :                                                                      | Cuit ↑1→← : Select Item<br>Help UP/DN/+/- : Modify<br>Old Values (Sh/ft) F2 : Color<br>Load BIOS Defaults<br>Load SETUP Defaults |  |  |  |

Figure 4-5: Chipset Features Setup Screen

#### **DRAM** Timing

This selection configures the DRAM read/write timing for the maximum performance. The options are 60ns and 70ns (default). NOTE: Before changing this selection, verify the speed of the DRAM currently installed.

#### 8-Bit I/O Recovery Time

This selection defines the 8-bit I/O recovery time. Older ISA card may need longer I/O recovery time. The default setting is 1.

#### 16-Bit I/O Recovery Time

This selection defines the 16-bit I/O recovery time. The default setting is 1.

#### **DRAM ECC/Parity Select**

The DRAM type can be set for Parity (default), Non-Parity or ECC. Selecting ECC will detect the parity error and allow the system to correct the error.

### **Power Management Setup**

The Power Management Setup option controls the power management functions of the system. To access the POWER MANAGEMENT SETUP screen, highlight this option on the main menu screen and press < Enter >.

| Power Management<br>PM Control by APM<br>Video Off Method<br>Doze Mode<br>Standby Mode<br>Suspend Mode                                     | ROM PCI/ISA BI<br>POWER MANAG<br>AWARD SOFT<br>: Max Saving<br>: Yes<br>: V/H SYNV + Biz<br>: 1 Min<br>: 1 Min<br>: 1 Min | OS (2A5<br>EMENT<br>TWARE             | 59FE39)<br>SETUP<br>INC.<br>PowerDow<br>RQ3(COM2<br>RQ4(COM1<br>RQ5(LPT2)<br>RQ6(Floppy<br>RQ7(LPT1)              | n & Resumi<br>)<br>)<br>Disk)                                           | sEvents**<br>ON<br>ON<br>ON<br>ON<br>ON |
|----------------------------------------------------------------------------------------------------|----------------------------------------------------------------------------------------------------|---------------------------------------|----------------------------------------------------------------------------------------------------|-------------------------------------------------------------------------|-----------------------------------------|
| HD Power Down<br>** Wake Up Events In Do:<br>IRQ3 (Wake-Up Event)<br>IRQ4 (Wake-Up Event)<br>IRQ8 (Wake-Up Event)<br>IRQ12 (Wake-Up Event) | :1 Min<br>ze & Standby**<br>:ON<br>:ON<br>:ON<br>:ON                                                                      |                                       | RQB (RTC A)<br>RQ9 (IRQ2 R<br>RQ10 (Rese<br>RQ11 (Rese<br>RQ12 (PS/2)<br>RQ13 (Copro<br>RQ14 (Hard)<br>RQ15 (Rese | arm)<br>ledir)<br>rved)<br>ved)<br>Mouse)<br>ocessor)<br>Disk)<br>rved} |                                         |
|                                                                                                    |                                                                                                    | ESC :<br>F1 :<br>F5 :<br>F6 :<br>F7 : | Quit<br>Help<br>Old Values<br>Load BIOS D<br>Load SETUR                                                           | ↑↓→←<br>UP/DN/+/-<br>(Shift) F2<br>Vefaults<br>P Defaults               | Select Item<br>Modify<br>Color          |

Figure 4-6: Power Management Screen

#### **Power Management**

This selection may be set for Maximum Savings (default), Medium, Minimum, User Define or Disabled. If you set this selection for Maximum, Medium or Minimum power savings, you do not need to make any more adjustments. If you select User Define, you must set the other power management options.

#### PM Control By APM

When enabled the power management features are controlled by the APM. If you enable this selection, you must also set the other power management options. The default setting is YES.

#### Video OFF Method

This selection defines the video off method in standby mode. The options are V/H SYNV+Blank (default), DPMS and Blank Screen.

#### Doze/Standby/Suspend Mode

These selections set the amount of time that elapses for the system to enter the power saving mode. The timer starts when the Standby Mode is activated. The options are 1 min. (default), 2 min., 4 min., 6 min., 8 min., 10 min., 20 min., 30 min., 40 min., 1 hr., and Disabled.

#### **HD Power Down**

This selection sets the time to power down the hard drive in standby mode to conserve power. The options are 1 min. (default), 2 min., 3 min., 4 min., 5 min., 6 min., 7 min., 8 min., 9 min., 10 min., 11 min., 12 min., 13 min., 14 min., 15 min., and Disabled.

#### IRQ 3/4/8/12 (Wake-Up Events)

Sets the wake-up events by which the system enters suspend mode. The options are ON or OFF.

#### **Power Down and Resume Events**

Sets the power management events by which the system wakes up from Doze or Standby modes. The options are ON or OFF.

# **PnP/PCI** Configuration Setup

The PnP/PCI Configuration Setup option sets the various system functions and internal addresses of PnP and PCI devices and onboard PCI IDE controller. To access the PnP/PCI CONFIGURATION SETUP screen, highlight this option on the main menu screen and press <Enter>.

| R                                                                                                    | OM PCI/ISA BIOS (2A58FE38)<br>PNP/PCI/CONFIGURATION<br>AWARD SOFTWARE, INC.                                                                            |
|----------------------------------------------------------------------------------------------------|----------------------------------------------------------------------------------------------------|
| Reset Configuration Data<br>PCIIRQ Activated By<br>PCIIDE IRQ Map To<br>Primary IDE INT#<br>Secondary IDE INT# | Disabled<br>Level<br>PCI-AUTO<br>A<br>B                                                                                                    |
|                                                                                                    | ESC : Gait ≏1-⊷- : Selectitem<br>F1 : Help UP(ON/+- : Modity<br>F5 : Okt/Values (Shift)F2 : Color<br>F6 : LoadBICS Detaults<br>F7 : LoadSETUP Detaults |

Figure 4-7: PnP/PCI Configuration Screen

#### **Reset Configuration Data**

When enabled the system will automatically clear out the previous PnP and PCI configuration data. The default setting is Disabled. NOTE: You should enable this selection whenever you add or remove PnP and PCI addon devices.

#### PCI IRQ Activated By

This selection programs the PCI IRQ to single edge or logic level. Level/Edge sensitivity is programmed per controller. Every IRQ input for a given bank is either Level (default) or Edge triggered.

#### PCI IDE IRQ Map To

This selection defines the onboard IDE IRQ routing either from the PCI Bus or the ISA Bus. The default setting is PCI-AUTO.

#### Primary/Secondary IDE INT#

These selections defines the primary/secondary IDE INT# of the PCI IDE card. The default setting for Primary IDE INT# is A and the default setting for Secondary IDE INT# is B.

# Load BIOS Defaults

This selection loads the BIOS default values that would allow safe booting of the system in the event of a BIOS configuration memory loss. To select LOAD BIOS DEFAULTS, highlight this option on the main menu screen and press <Enter>. Press <Y> or <N> when the program prompts you with the Load BIOS Defaults question.

# **Load Setup Defaults**

This selection allows automatic configuration of all the options in the Standard CMOS Setup, BIOS Features Setup and Chipset Features Setup with the setup defaults. If problems are encountered after loading the setup defaults, reboot the system and load the BIOS defaults. To select LOAD SETUP DEFAULTS, highlight this option on the main menu screen and press <Enter>. Press <Y> or <N> when the program prompts you with the Load Setup Defaults question.

# **Integrated Peripherals**

The Integrated Peripherals option sets the internal addresses of the integrated peripherals. To access the INTEGRATED PERIPHERALS screen, highlight this option on the main menu screen and press < Enter >.

| ſ | ROM PCI/ISA BIOS (2459FE39)<br>INTEGRATED PERIPHERALS<br>AWARD SOFTWARE, INC.                                                                                                    |                                                                                        |                                                                                                    |  |  |  |
|---|----------------------------------------------------------------------------------------------------|----------------------------------------------------------------------------------------|----------------------------------------------------------------------------------------------------|--|--|--|
|   | IDE HDD Block Mode<br>On-Chip Primary PCI IDE<br>On-Chip Secondary PCI IDE<br>Onboard FDC Controller<br>Onboard COM Port1<br>Onboard COM Port2<br>Onboard Parallel Port<br>Parallel PortMode | Enabled<br>Enabled<br>Enabled<br>Enabled<br>3F8/IRQ4<br>2F8/IRQ3<br>2F8/IRQ7<br>Normal | Onboard Audio Chip Enabled<br>Audio I/O Base Address 220H<br>Audio IRQ Select IRQ5<br>Audio DMA Select DMA 1<br>Joystick Function Enabled                |  |  |  |
|   |                                                                                                    |                                                                                        | ESC : Quit ↑L→← : Select hem<br>F1 : Help UP/DN/+/ : Modify<br>F5 : Old Values (Shift) F2 : Color<br>F6 : Load BIOS Defaults<br>F7 : Load SETUP Defaults |  |  |  |

Figure 4-8: Integrated Peripherals Configuration Screen

#### **IDE HDD Block Mode**

This selection enables or disables multiple sector reads and writes for IDE drives. The default setting is Enabled.

#### **On-Chip Primary/Secondary PCI IDE**

These selections enable or disable the Primary and Secondary PCI IDE. The default settings are Enabled.

#### **Onboard FDC Controller**

This selection enables or disables the floppy drive controller. The default setting is Enabled.

#### **Onboard COM Port 1/COM Port 2**

These selections enable or disable the I/O and interrupt settings for the COM 1 and COM 2 ports. The default setting for COM 1 is 3F8/IRQ4. The default setting for COM 2 is 2F8/IRQ3.

#### **Onboard Parallel Port**

This selection specifies the I/O and interrupt settings for the parallel port. The default setting is 378/IRQ7.

#### Parallel Port Mode

This selection specifies the onboard parallel port mode. The default setting is Normal.

When you choose the ECP setting, the ECP Mode Use DMA selection will be displayed. This selection allows you to select the DMA 1 or 3 (default) channel to transfer your data.

#### **Onboard Audio Chip**

This selection enables or disables the onboard sound controller. The default setting is Enabled.

#### Audio I/O Base Address

This selection specifies the I/O setting for the onboard sound. The default setting is 220H.

#### Audio IRQ Select

This selection specifies the interrupt setting for the onboard sound. The default setting is IRQ7.

#### Audio DMA Select

This selection specifies the DMA setting for the onboard sound. The default setting is DMA 1.

#### **Joystick Function**

This selection enables or disables the onboard joystick port. The default setting is Enabled.

### **Supervisor Password**

The Supervisor Password utility allows you to setup, change or disable the password stored in the BIOS. The Supervisor Password allows access to the system and Setup. To setup or change a password, highlight the SUPERVISOR PASSWORD option on the main menu screen and press <Enter>.

The password can be no more than eight characters long. The program will prompt you to confirm the new password before exiting and enabling the utility. To disable the password, press < Enter > when the program prompts you to enter the new password.

WARNING: If you forget the Supervisor Password, it cannot be disabled without resetting the CMOS.

### **User Password**

The User Password utility allows you to setup, change or disable the password stored in the BIOS. Follow the same procedure used to setup the Supervisor Password. The User Password allows access to the system, but will not allow you to modify the CMOS settings.

NOTE: After a password is entered, it is saved immediately. All other changes may still be discarded (see Exit Screen).

# **IDE HDD Auto Detection**

The IDE HDD Auto Detection option provides auto configuration of the hard drive installed in your system. To access the IDE HDD Auto Detection screen, highlight this option on the main menu screen and press <Enter>.

| AWARD SOFTWARE, INC.                                                                                                    |
|----------------------------------------------------------------------------------------------------|
| Hand Disks Type Size Cyls Head Precomp Landz Sector Mode<br>Primary Master:                                                            |
| SelectPrimaryMasterOption(N=Skip):<br><u>Options</u> Size Cyls Head Precomp Landz Sector Mode<br>1(X) 462 1018 14 95635 1017 62 Normal |
| Note: Some OSea (like SCO-UNIX) must use "Normal" for installation.                                                                    |
|                                                                                                    |

Figure 4-9: IDE HDD Auto Detection Screen

The IDE HDD Auto Detection option provides auto configuration of the hard drive installed in your system. It supports LBA, Large and Normal modes.

If your hard disk drive's capacity is under 528MB, select the Normal mode. NOTE: It is recommended that you select Normal mode for your hard disk drive if you will be using UNIX. If the system's hard disk drive has a capacity of over 528MB and supports LBA functions, you may enable either the LBA mode or the Large Mode.

# **HDD Low Level Format**

Micronics recommends that only trained technicians use this utility. This selection allows you to perform a low level format of your hard disk drive. To select the HDD LOW LEVEL FORMAT option, highlight this option on the main menu screen and press <Enter>.

| ROM<br>S<br>A                                                                                                    | M PCI/ISA BIOS (2A59FE<br>TANDARD CMOS SETU<br>WARD SOFTWARE, INC | 39)<br>P                |                |
|----------------------------------------------------------------------------------------------------|-------------------------------------------------------------------|-------------------------|----------------|
| Hard Disk Low Level For<br>Select Drive<br>Bad Track List<br>Proformat                                                                        | mat Utility                                                       |                         |                |
| Currentselect drive is : C<br>Drive : C Cylinder: 0 He<br>Primary Maxter: Size<br>Primary Slave: 452<br>Secondary Maxter:<br>Secondary Slave: | vadi:0<br>Cyle Head Precomp<br>1018 14 65535                      | Landz Sector<br>1017 62 | Mode<br>Normal |
| Up/Down-Select Nem                                                                                                    | Enter-Accept                                                      | ESC-Ex                  | it/Abort       |

Figure 4:10: HDD Low Level Format Screen

The selections available are: Low Level Format Utility, Select Drive Bad Track List and Preformat.

# Save and Exit Setup

This selection saves the changes you have made in the setup program, then exits and reboots the system. After making all modifications in the setup program, exit to the main menu screen. Highlight the SAVE AND EXIT SETUP option and press <Enter>. Press <Y> to confirm the changes made and <N> or <ESC> if additional modifications are needed before exiting the setup program.

# **Exit Without Saving**

This selection abandons all previous settings, then exits and reboots the system. From the main menu screen highlight the EXIT WITHOUT SAVING option and press < Enter>. Press < Y> and the system will exit the setup program, then reboot without saving any of the changes made.

#### Section

5

# Installing Sound Device Drivers

This chapter explains how to install the sound drivers necessary to utilize the onboard sound support. Prior to installing any drivers, follow the instructions in Chapter 3 on how to install a CD-ROM drive and how to connect external sound devices.

### About Device Drivers

Device drivers are necessary for the computer system to communicate with devices such as CD-ROM drives, sound controllers, graphics adapters or devices that are not natively supported by the system BIOS. Once started, device drivers remain active in the background of the computer system. Usually a device driver is added to the CONFIG.SYS file, the AUTOEXEC.BAT file or both.

# Installing the Sound Drivers

Once you have connected your external sound devices, you can install the sound drivers. NOTE: If you are installing a CD-ROM drive, it is recommended you install it before setting up the sound devices. See Installing a CD-ROM Drive in Chapter 3.

- 1. Follow the instructions in Chapter 3 on connecting external sound devices.
- 2. If you previously installed another sound card, remove it and all associated files from your AUTOEXEC.BAT and CONFIG.SYS files. If you are using Windows 3.1x, you must also remove all associated files from the WIN.INI and SYSTEM.INI files. (For more information, please contact the sound driver manufacturer.)
- 3. Start your computer system.
- 4. Insert the sound driver disk into your floppy drive.
- 5. If you are using Windows 3.1x, run A:\SETUP from the Program Manager File menu.
- 6. If you are using Windows 95, refer to the Windows 95 user's manual for instructions on how to install sound drivers.
- If you are using OS/2, refer to the README file on the OS/2 disk for instructions on how to install sound drivers.
- 8. Once the software is copied, the install program automatically updates the system files.

# Appendix Technical Information

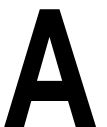

# Specifications

| Part Number:      | 09-00287-01                                                                                                    |
|-------------------|----------------------------------------------------------------------------------------------------|
| Processor:        | Single ZIF socket 7 for Intel Pentium<br>75-200MHz and Pentium Overdrive<br>processors.<br>Standard VR and VRE Support.<br>Cyrix 6x86                                |
| Chipset:          | Intel 430HX PCIset.<br>Intel PIIX 3.<br>SMC669/UMC8669/ALI M5113 I/O<br>chip.                                                                                        |
| CPU Clock Select: | Frequency synthesizer chip. Jumper selectable CPU speed.                                                                                                    |
| Form Factor:      | Baby AT size system board (8.5" x 13")                                                                                                    |
| Expansion:        | Three 32-bit PCI slots.<br>Two 16-bit ISA slots.<br>One shared PCI/ISA slot.                                                                                         |
| BIOS:             | Award BIOS on 1MB Flash.<br>Auto-detection of memory size.<br>Auto-detection and display of ECC<br>and EDO memory.<br>Auto-configuration of IDE hard disk<br>drives. |
| RAM Capacity:     | 4MB to 256MB.<br>Supports EDO (Extended Data Out)<br>memory.                                                                                                    |
| Keyboard/Mouse:   | Standard AT style.<br>PS/2 Mouse Connector.                                                                                                    |

| Internal Cache: | 16K on-chip Level 1 write back.<br>Up to 512K pipelined burst external<br>Level 2 cache.                                                               |
|-----------------|----------------------------------------------------------------------------------------------------|
| Onboard Sound:  | 16-bit sound controller based on<br>ESS 1788F chipset.<br>Sound Blaster Compatible 16-bit stereo.<br>Game and MIDI ports.                              |
| I/O Ports:      | Two high speed serial ports (16550 compatible).<br>Enhanced Parallel Port with EPP and ECP support.                                                    |
| Floppy Port:    | Supports two floppy drives<br>(2.88MB, 1.44MB, 1.2MB, 720KB, 360KB).                                                                                   |
| PCI IDE Ports:  | Supports up to four IDE devices<br>Mode 4 Enhanced IDE with Bus Mastering.<br>Multiple sector transfer support.<br>Auto detection of add-in IDE board. |

# **Environmental Specifications**

The environment in which the D5CUB is located is critical. Micronics recommends the following environmental specifications:

#### **Temperature Range**

Operating: 50 to 104 degrees Fahrenheit (10 to 40 degrees Celsius). Non -Operating: 50 to 140 degrees Fahrenheit (10 to 60 degrees Celsius). Shipping: -22 to 140 degrees Fahrenheit (-30 to 60 degrees Celsius).

#### **Relative Humidity**

Operating: 20% to 80%. Non-Operating: 5% to 90%.

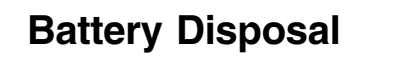

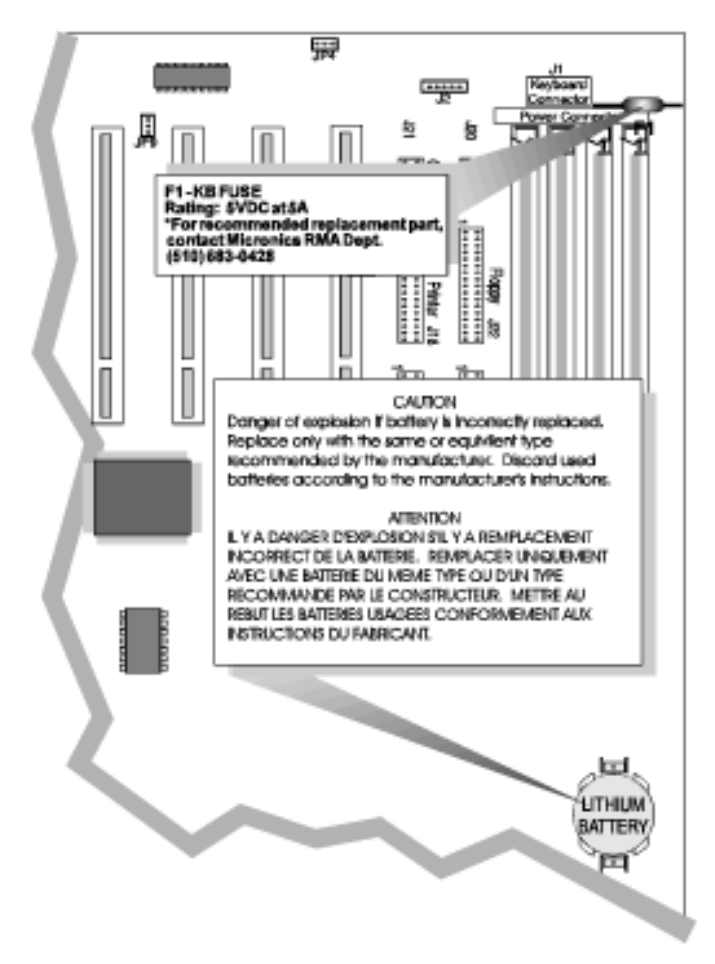

#### WARNING:

Please do not open battery, dispose of in fire, recharge, put in backwards or mix with used or other battery types. The battery may explode or leak and cause personal injury.

# **Technical Support**

If you need technical assistance, our Technical Support staff will be glad to assist you. You can contact us via telephone, fax or Bulletin Board System (BBS). Before calling please have the following information ready:

- □ The model name and 09 part number of your Micronics product.
- Your computer information such as CPU type, operating system, amount of installed memory and other peripherals installed in your computer.
- □ Try to call from the location of your computer.

NOTE: For Return Material Authorization (RMA) purposes, please keep a copy of your product receipt.

#### In the United States:

| Technical Support     | (510) 661-3000 |
|-----------------------|----------------|
| Technical Support Fax | (510) 651-6982 |
| RMA Department        | (510) 683-0428 |

#### In Europe:

| United Kingdom Technical Support<br>United Kingdom Technical Support | (44) 1 256 844 899<br>Fax<br>(44) 1 256 54476 |
|----------------------------------------------------------------------|-----------------------------------------------|
| Germany Technical Support                                            | 49-89-6881646                                 |
| Germany Technical Support Fax                                        | 49-89-429517                                  |
| France Technical Support                                             | + 33 (1) 45 16 33 96                          |
| France Technical Support Fax                                         | + 33 (1) 45 16 31 10                          |

# **Online Services**

### **Bulletin Board (BBS)**

In the United States:

Technical Support BBS - 14400 baud rate, Parity=N, Data Bits=8, Stop Bits=1, YMODEM and ZMODEM (recommended file transfer protocols)

(510) 651-6837

#### In Europe:

United Kingdom Technical Support BBS

| (44) 1 256 63373 |
|------------------|
| 49-89-6881686    |
| +33147847057     |
|                  |

#### World Wide Web

You will find information on product support, new product releases and other categories of information. Access the Internet and type: http://www.micronics.com

# Appendix POST Messages

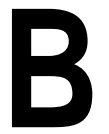

The following table lists the Power On Self Test (POST) messages, possible causes and solutions.

| Message                                 | Possible Cause                                                                                            | Solution                                                                                               |
|-----------------------------------------|----------------------------------------------------------------------------------------------------|----------------------------------------------------------------------------------------------------|
| BIOS ROM<br>CHECKSUM<br>ERROR           | The checksum of<br>ROM address<br>F0000H-FFFFFH is<br>bad.                                                | Send the system<br>board in for repair.                                                                |
| CMOS BATTERY<br>HAS FAILED              | CMOS battery is no longer functional.                                                                     | Replace the CMOS battery.                                                                              |
| CMOS CHECKSUM<br>ERROR                  | The system CMOS<br>has been corrupted or<br>modified incorrectly.                                         | Run SETUP and<br>reconfigure the<br>system or may<br>require battery<br>replacement.                   |
| DISPLAY SWITCH<br>IS SET<br>INCORRECTLY | The display switch on<br>the system board is<br>set to a different<br>setting than indicated<br>in SETUP. | Determine which<br>setting is correct.<br>The display switch<br>can be set for color<br>or monochrome. |
| FLOPPY DISK(s)<br>FAILED (80)           | Unable to reset floppy subsystem.                                                                         | Check configuration<br>and connections or<br>replace the floppy<br>controller card.                    |
| FLOPPY DISK(s)<br>FAILED (40)           | Floppy drive not set correctly in SETUP.                                                                  | Run SETUP.                                                                                             |
| HARD DISK(s)<br>FAILED (80)             | Hard disk drive reset failed.                                                                             | Check connections,<br>rerun SETUP, or<br>replace the hard<br>disk.                                     |
| HARD DISK(s)<br>FAILED (40)             | Hard disk drive controller diagnostics failed.                                                            | Check configuration<br>and connections or<br>replace the hard disk<br>drive controller card.           |

| Message                                        | Possible Cause                              | Solution                                                                                     |  |
|------------------------------------------------|---------------------------------------------|----------------------------------------------------------------------------------------------|--|
| HARD DISK(s)<br>FAILED (20)                    | Unable to initialize the hard disk drive.   | Check configuration<br>and connections or<br>replace the hard disk<br>drive controller card. |  |
| HARD DISK(s)<br>FAILED (10)                    | Unable to recalibrate hard disk drive.      | May require hard<br>disk repair or<br>replacement.                                           |  |
| HARD DISK(s)<br>FAILED (08)                    | Sector verification failure.                | May require hard<br>disk repair or<br>replacement.                                           |  |
| KEYBOARD IS<br>LOCKED OUT -<br>UNLOCK THE KEY  | The keyboard is<br>locked.                  | Unlock the keyboard.                                                                         |  |
| KEYBOARD<br>ERROR OR NO<br>KEYBOARD<br>PRESENT | The keyboard or keyboard controller failed. | Check connections.<br>You may have to<br>replace the keyboard<br>or controller.              |  |
| MEMORY TEST<br>FAILED                          | Onboard memory error.                       | Run SETUP or<br>memory may need to<br>be replaced.                                           |  |

#### Appendix

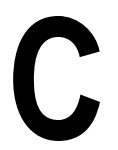

The following table lists the hard disk types supported by the D5CUB.

Hard Disk Drive Types

| Туре | Size<br>(MB) | Cylinders | Heads | Sectors | Write<br>Precomp | Land<br>Zone |
|------|--------------|-----------|-------|---------|------------------|--------------|
| 1    | 10           | 306       | 4     | 17      | 128              | 305          |
| 2    | 21           | 615       | 4     | 17      | 300              | 615          |
| 3    | 32           | 615       | 6     | 17      | 300              | 615          |
| 4    | 65           | 940       | 8     | 17      | 512              | 940          |
| 5    | 49           | 940       | 6     | 17      | 512              | 940          |
| 6    | 21           | 615       | 4     | 17      | None             | 615          |
| 7    | 32           | 462       | 8     | 17      | 256              | 511          |
| 8    | 31           | 733       | 5     | 17      | None             | 733          |
| 9    | 117          | 900       | 15    | 17      | None             | 901          |
| 10   | 21           | 820       | 3     | 17      | None             | 820          |
| 11   | 37           | 855       | 5     | 17      | None             | 855          |
| 12   | 52           | 855       | 7     | 17      | None             | 855          |
| 13   | 21           | 306       | 8     | 17      | 128              | 319          |
| 14   | 44           | 733       | 7     | 17      | None             | 733          |
| 15   |              | Reserved  |       |         |                  |              |
| 16   | 21           | 612       | 4     | 17      | 0                | 663          |
| 17   | 42           | 977       | 5     | 17      | 300              | 977          |
| 18   | 59           | 977       | 7     | 17      | None             | 977          |
| 19   | 62           | 1024      | 7     | 17      | 512              | 1023         |
| 20   | 31           | 733       | 5     | 17      | 300              | 732          |
| 21   | 44           | 733       | 7     | 17      | 300              | 732          |
| 22   | 31           | 733       | 5     | 17      | 300              | 733          |
| 23   | 10           | 306       | 4     | 17      | 0                | 336          |
| 24   | 42           | 97        | 5     | 17      | None             | 976          |
| 25   | 80           | 1024      | 9     | 17      | None             | 1023         |

D5CUB System Board Manual

| Туре | Size<br>(MB) | Cylinders | Heads | Sectors | Write<br>Precomp | Land<br>Zone |
|------|--------------|-----------|-------|---------|------------------|--------------|
| 26   | 74           | 1224      | 7     | 17      | None             | 1223         |
| 27   | 117          | 1224      | 11    | 17      | None             | 1223         |
| 28   | 159          | 1224      | 15    | 17      | None             | 1223         |
| 29   | 71           | 1024      | 8     | 17      | None             | 1023         |
| 30   | 98           | 1024      | 11    | 17      | None             | 1023         |
| 31   | 87           | 918       | 11    | 17      | None             | 1023         |
| 32   | 72           | 925       | 9     | 17      | None             | 926          |
| 33   | 89           | 1024      | 10    | 17      | None             | 1023         |
| 34   | 106          | 1024      | 12    | 17      | None             | 1023         |
| 35   | 115          | 1024      | 13    | 17      | None             | 1023         |
| 36   | 124          | 1024      | 14    | 17      | None             | 1023         |
| 37   | 17           | 1024      | 2     | 17      | None             | 1023         |
| 38   | 142          | 1024      | 16    | 17      | None             | 1023         |
| 39   | 119          | 918       | 15    | 17      | None             | 1023         |
| 40   | 42           | 820       | 6     | 17      | None             | 820          |
| 41   | 44           | 1024      | 5     | 17      | None             | 1023         |
| 42   | 68           | 1024      | 5     | 26      | None             | 1023         |
| 43   | 42           | 809       | 6     | 17      | None             | 852          |
| 44   | 64           | 809       | 6     | 26      | None             | 852          |
| 45   | 104          | 776       | 8     | 33      | None             | 775          |
| Auto |              |           |       |         |                  |              |

#### Appendix

D

The Micronics system boards are designed so that the BIOS can be reprogrammed using a BIOS file. NOTE: The Flash BIOS jumper (JP19) must be set for +5V (default). Do not change this setting unless instructed by Technical Support. You can easily FLASH a BIOS by following the steps below:

Updating the System BIOS

- 1) After downloading the appropriate BIOS file from our BBS or Website, extract it to a bootable MS-DOS 6.X or Windows 95 diskette.
- 2) If you are using MS-DOS 6.X, reboot your system with the bootable diskette in the A: drive. To make sure a clean DOS environment is loaded, press the F5 key while "Starting MS-DOS" is displayed. After the system has rebooted, the cursor will appear at the A:\> prompt.
- 3) If you are using Windows 95, press F8 when you see "Starting MS Windows 95." Select the option "Safe Mode Command Prompt."
- Now you can run the FLASH utility from the A:\> prompt. For example, to update the D5CUB to BIOS version XX, you would type:

A:\>FLASH D5CUBXX.BIN [ENTER]

- 5) After the FLASH screen appears, select [Y]es to save the current BIOS or [N]o if you do not want to save the current BIOS. NOTE: It is recommended that you save the current BIOS.
- 6) When prompted, select [Y]es to reprogram the BIOS.
- 7) After the update process has completed, you will be prompted to power off or reset your system. Once the system reboots, verify that the new BIOS version

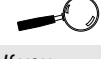

If you encounter any problems during this process, or if you have questions about the procedure, please call Technical Support. appears on the screen. NOTE: After reprogramming the BIOS, you may need to enter SETUP and reset your settings.

NOTE: If the BIOS is somehow erased or doesn't seem to accept the upgrade, you can have your original BIOS chip reprogrammed manually by Technical Support. There is a \$29.95 fee for this service, which includes shipping charges to send your FLASH EPROM chip back to you. Also, a preprogrammed FLASH EPROM chip can be purchased from Technical Support for \$50.00. Overnight shipping costs an additional \$10.00. (Price and availability subject to change.)

If you prefer to send your system board in for the upgrade, the RMA department offers this service free of charge if your system board is under warranty.

# Compatibility

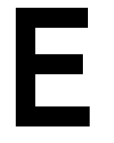

Appendix

The Micronics Compatibility Lab has verified that the following hardware, operating systems and application programs function properly with the D5CUB system board. This information should *not* be interpreted as a list of the *only* products that are compatible with Micronics products. Instead, it serves as a guide to provide you with the best available options to use third party products with Micronics' products.

#### HARDWARE

#### ISA Controllers

Adaptec AHA1542CF SCSI Adaptec AHA1542CP SCSI Adaptec AHA1530P SCSI Bus Logic BT510A IDE Bus Logic BT545S SCSI Q-Logic SCSI DFI 400KF IDE

#### PCI Controllers

Adaptec AHA2920A SCSI Adaptec AHA2940 SCSI Adaptec AHA2940W SCSI Adaptec AHA2940U SCSI Adaptec AHA2940UW SCSI Adaptec AHA3940 SCSI Bus Logic BT946C SCSI Bus Logic BT956C SCSI Bus Logic KT930 LT SCSI Bus Logic KT930 DT SCSI Q-Logic PCI Basic Q-Logic IQ PCI-10 Q-Logic IQ PCI

#### Network Adapters

3COM 3C509 ISA 3COM 3C590 PCI 3COM 3C595 PCI Intel EXPro "A" PCI Intel EXPro "B" PCI SMC Elite 16 ISA SMC 8432 PCI Novell NE2000 ISA Cogent Emaster 960PCI ZYNX ZX312 PCI 3COM 3C619 ISA Intel EXP 16/4 ISA IBM Token I ISA IBM Auto Streamer PCI

#### <u>CD ROM</u>

Diamond 8X IDE Mitsumi 4X IDE Mitsumi 6X IDE NEC 4X External SCSI Pioneer 4X SCSI Plextor 4X SCSI Plextor 6X SCSI Plextor 8X SCSI Toshiba XM-3701B 4X

#### Hard Drives

Conner CFS 425A Conner 30174E Conner CFA 850 Conner CFA 1275 Conner CFS540S IBM 3720AT Maxtor 7245AT Maxtor 7345AT Maxtor 540AV Maxtor 7273AT Maxtor 71260AT Quantum 525AT Quantum ELS 80AT Quantum Thunderbolt 630AT Ouantum Thunderbolt 840AT Ouantum Fireball 1080AT Quantum Lightning 730AT Quantum Sirocco 1700AT Quantum Sirocco 2550AT Quantum Big Foot 1280AT Quantum Big Foot 1700AT Quantum Empire 540S Quantum Empire 700S Quantum Lightning 240S Quantum Lightning 365S **Ouantum Fireball 540S** Quantum Trailblazer 850S Seagate ST3550A Seagate ST3390A Seagate ST51080A Seagate ST31220A Seagate ST1480N Seagate ST3600N Western Digital Caviar 2540 Western Digital Caviar 2700 Western Digital Caviar 2850 Western Digital Caviar 21200 Western Digital Caviar 31200 Western Digital Caviar 31000 Western Digital Caviar 21600 Western Digital Caviar 31600 Western Digital Caviar 32500

#### Graphic Adapters

Orchid Kelvin 64 ISA STB Nitro ISA Orchid Kelvin Video 64 Orchid Fahrenheit 64 Orchid Fahrenheit Pro 64 Orchid Fahrenheit ProVideo 64 Orchid Fahrenheit 3D Diamond Stealth 64 VRAM Diamond Stealth 64 Video VRAM Diamond Stealth 64 Video DRAM Diamond Stealth Trio 64 DRAM Diamond Speedstar 64 DRAM ATI Mach 32 ATI Mach 64 Matrox Millennium 2MB Matrox Millennium 4MB Number 9 GXE 64 Number 9 GXE 64 Pro VRAM Number 9 Imagine 128 Number 9 GXE Trio STB Nitro PCI STB Power Graph Pro STB Power Graph 64 STB Sprint 32 STB Velocity 64 Jakarta MPEG Video Card

#### Sound Cards

Creative AWE32 PnP Sound Blaster Creative AWE32 Sound Blaster Creative PnP Sound Blaster Creative 16ASP Sound Blaster Orchid NuSound PnP D5CUB Onboard Sound Riser Intel PnP Sound Card
#### Tape Backup

Iomega Floppy Iomega ZIP Parallel Iomega ZIP SCSI Iomega Jaz SCSI Wangtek 5150 EQ Wangtek 5525 ES Tandenberg TDC 3820 SCSI Colorado Trakker 250 Parallel Colorado Floppy Tape Backup Archive 2150S SCSI Wangtek 3040 Floppy Tape Backup

#### FAX / Modem

Digitan Internal 2400 US Robotics Internal 14.4 US Robotics External 28.8 Practical Peripherals External 14.4 Supra PnP Internal 28.8

#### SOFTWARE AND APPLICATIONS

#### **Operating Systems**

Novell DOS 7.0 MS DOS 6.22 IBM PC DOS 7.0 MS Windows 3.11 MS Windows 95 MS Windows NT 3.51 WS MS Windows NT 3.51 Server IBM OS/2 WARP 3.0 IBM OS/2 2.11 **SCO UNIX 3.2.4** SCO Open Server 5.0 ISC UNIX 4.0 Sunsoft Solaris 2.4 Sunsoft Solaris 2.5 Netware 3.12 Netware 4.1

#### Windows Applications

MS Windows 3.11 MS Windows for Workgroups 3.11 MS Office 4.2 for Windows MS Word for Windows 6.0 MS Excel for Windows 4.0 Lotus 1-2-3 for Windows 4.0 Word Perfect for Windows 6.0 Crosstalk 2.0 for Windows Procomm 2.0 for Windows CorelDraw 5.0 for Windows 3.11 Norton Desktop for Windows 2.0 AutoCad R12 for Windows 3.11 Norton Utilities for Windows 95 Norton Navigator for Windows 95 MS Office for Windows 95 McAfee for Windows 95

#### DOS Applications

PC Tools 8.0 Norton Utilities 8.0 Norton Commander 3.0 Lotus 1-2-3 for DOS 3.1 Dbase IV 1.5 Clarion Database 3.0 Autodesk Autocad R12 C3 Autodesk Autoshade R2.0 Autodesk AutoFlix 2.0 Autodesk Animator Pro 3.1A Autodesk Autosurf R2 C! Harvard Graphics 3.0 Micro Graphics Designer 3.1 Brooklyn Bridge 1.0 PC Anywhere IV Fastlyn 2.0

# Limited Warranty

Except as described below, Micronics warrants the products to be free from defects in material and workmanship in normal use for a period of one (1) year from date of purchase. Should any product fail to perform according to this warranty at any time during the warranty period, except as provided below, Micronics or its authorized service centers will, at Micronics' option, repair or replace the product at no additional charge.

The warranty does not cover loss or damage which occurs in shipment or which is due to: (1) improper installation or maintenance, misuse, neglect or any cause other than ordinary commercial application, including without limitation, accidents or acts of God; (2) adjustment, repair, or modification by other than a Micronics authorized service center; (3) improper environment, excessive or inadequate heating or air conditioning, or electrical power failures, surges or other irregularities; (4) any statement about the product other than those set forth in this warranty; or (5) nonconformity to models or samples shown to the purchaser. Any models or samples were for the sole purpose of suggesting the character of the product and are not intended to form the basis of the bargain.

A receipt or copy of the invoice with the date of purchase from a Micronics reseller is required before any warranty service can be rendered. Service can be obtained by calling Micronics for a Return Merchandise Authorization (RMA) Number.

The RMA Number should be prominently displayed on the outside of the shipping carton of the returned product. Returned product should be shipped prepaid or hand carried to Micronics. The purchaser assumes risk of loss or damage in transit, and unless otherwise agreed to in writing by Micronics, will pay inbound shipping charges.

The exclusive remedy of the purchaser under this warranty above will be repair or replace at Micronics' option, but if for any reason that remedy should fail of its essential purpose, the exclusive remedy of the purchaser shall then be actual damages up to amounts paid for the defective product by the purchaser. This limited warranty shall be deemed to "fail of its essential purpose" if, after repeated efforts, Micronics is unable to make the product operate as warranted. Micronics' liability for damages to the purchaser for any cause whatsoever; regardless of the form of action and whether in contract or in tort, shall be limited to the purchase price in effect when the cause of action arose for the product that is the basis of the claim.

Micronics will not be liable for any lost profits or any indirect, special incidental or consequential damages in connection with the product, even if Micronics has been advised of the possibility of such damages.

Micronics makes no warranties or representations as to performance of products or as to service to distributor or to any person, except as set forth in Micronics; limited warranty accompanying delivery of product.

Micronics disclaims all other warranties whether oral, written, expressed, or implied, including without limitation, the warranties of design, merchantability, or fitness for a particular purpose, if applicable, or arising from a course of dealing, usage or trade practice.

# **Non-Warranty Service**

After the one year warranty service is no longer in effect, repair service is still available for Micronics products. For more information, contact Micronics' RMA department at (510) 683-0428. The RMA department is open between 8:30 A.M. and 5 P.M. Pacific Standard Time.

# FCC Statement

This equipment has been tested and found to comply within the limits for a Class B digital device, pursuant to Part 15 of the FCC Rules. These limits are designed to provide reasonable protection against harmful interference in a residential installation. This equipment generates, uses and can radiate radio frequency energy and, if not used in accordance with the instructions, may cause harmful interference to radio communications. Interference to radio or television reception can be determined by turning the equipment off and on. You are encouraged to try to correct the interference by one or more of the following measures:

- Reorient the receiving antenna.
- Increase the separation between the equipment and the receiver.
- Connect the equipment into an outlet on a circuit different from that to which the receiver is connected.
- Consult your dealer or an experienced radio/TV technician for help.

To meet FCC requirements, shielded cables are required.

NOTE: Changes or modifications not expressly approved by Micronics could void your authority to operate the equipment.

# **Declaration of Conformity**

Application of Council Directives 89/336/EEC. Standards to which the conformity is declared:

| EN5502                 | 2 EN50082-1                                                                                         |
|------------------------|----------------------------------------------------------------------------------------------------|
| Manufacturer's Name:   | Micronics Computers, Inc.                                                                           |
| Manufacturers Address: | 221 Warren Avenue<br>Fremont, California 94539<br>USA<br>Tel: (510) 661-2300<br>Fax: (510) 651-9450 |
| Type of Equipment:     | 150/166/200<br>Desktop Personal Computer                                                            |
| Model Name:            | D5CUB                                                                                               |
| Tested by:             | TUV<br>Sudwestdeutschland e.v.<br>Dudenstrabe 28<br>D-68000 Manuhezm 1<br>D-7024 Filderstadt 1      |

Test Engineer

Mr. H. Koch

I, the undersigned, hereby declare that the specified equipment conforms to the directives and standards listed above.

(Ming Mingfor

Ming Ming Hsu Vice President of Engineering May 7, 1996

# Index

## В

Battery Disposal - 59 POST Messages - 63 BIOS Configuration - 35 Setup - 35, 37 Bulletin Board System (BBS) - 61

## С

Compatibility Hardware - 69 Software - 71 Configuring the D5CUB - 13

#### D

\_\_\_\_\_

Diagram (D5CUB) - 14

#### Ε

Extended Data Out (EDO) Memory - 21, 23 Environmental Specifications - 58 Error Checking (ECC) - 21, 23

#### F

Fast Page Mode (FPM) Memory - 21, 23

## Н

Hard Disk Drive Types - 65 Help Bulletin Board System (BBS) - 61 Telephone Numbers - 60, 61 Troubleshooting - 63

# I

Installation CD-ROM Drive - 30 CPU - 27 Installing your D5CUB - 21 ISA Peripheral Card - 29 PCI Peripheral Card - 28 Quick Installation - 9 Sound Drivers - 31

### J

Jumper Settings - 15

#### Μ

D5CUB System Board Diagram - 12 Memory Configurations - 25 Installing - 26 Mixing - 24 Removing - 26 Supported - 21, 23

#### 0

Online Services - 61

#### Ρ

POST Messages - 63

#### S

Sound Option - 31 Specifications - 57 System BIOS - 35

## Т

Technical Specifications - 57 Technical Support - 60 Troubleshooting - 63

#### U

Updating the System BIOS - 67 Utility Programs BIOS Features Setup - 40 Chipset Features Setup - 43 Exit Without Saving - 54 HDD Low Level Format - 53 IDE HDD Auto Detection - 52 Integrated Peripherals - 49 Load BIOS Defaults - 48 Load Setup Defaults - 48 PnP/PCI Configuration Setup - 46 Power Management Setup - 44 Save and Exit Setup - 54 Standard CMOS Setup - 38 Supervisor Password - 51 User Password - 51

#### W

World Wide Web - 61